# Как настроить двухфакторную аутентификацию

## Как настроить двухфакторную аутентификацию в Telegram:

- Настройки
  Конфиденциальность
- 3. Облачный пароль

### **O** Telegram

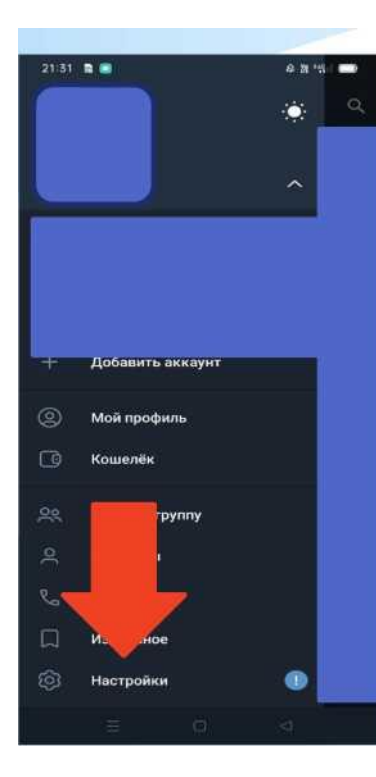

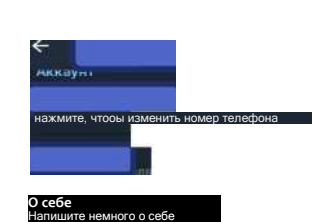

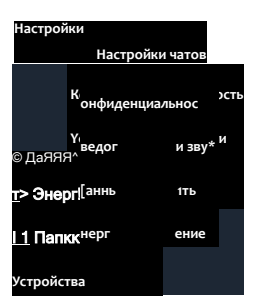

Русский

|                           | 21:34 🖪 🔳 🕹                               |                                      |                    |  |
|---------------------------|-------------------------------------------|--------------------------------------|--------------------|--|
| ÷                         | Конфи,                                    | денциально                           | сть                |  |
| Бea                       | юпасность                                 |                                      |                    |  |
|                           | Облачны                                   | Облачный пароль                      |                    |  |
|                           | Автоул                                    | ние сообщен                          | ий Выкл.           |  |
| ₿                         |                                           |                                      |                    |  |
|                           | Поч                                       | ода 🙉                                | ji¶0@mail.n.       |  |
| ₾                         | Чёр                                       | ок                                   |                    |  |
| LT                        | Устройст                                  | ва                                   |                    |  |
| Fipe<br>Bau<br>Tele       | осмотреть сли<br>и вюсаунт авто<br>sgram. | сок устройств, на<br>ризован в прило | а которых<br>жений |  |
| Kor                       | фиденциаль                                | ность                                |                    |  |
| Номер телефона Никто (+1) |                                           |                                      |                    |  |
| Время захода Никто (+2)   |                                           |                                      |                    |  |
| Фотографии профиля        |                                           |                                      | Bce                |  |

Пересылка сообщений

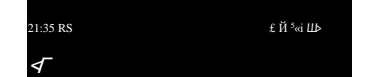

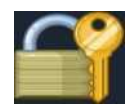

#### Облачный пароль

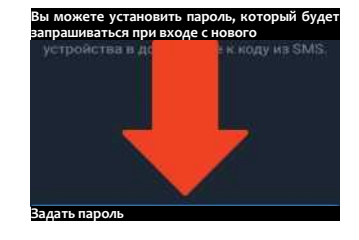

<3

### Как настроить двухфакторную аутентификацию в Viber:

- 1. Настройки
- 2. Конфиденциальность
- 3. Двухэтапная проверка

### Viber

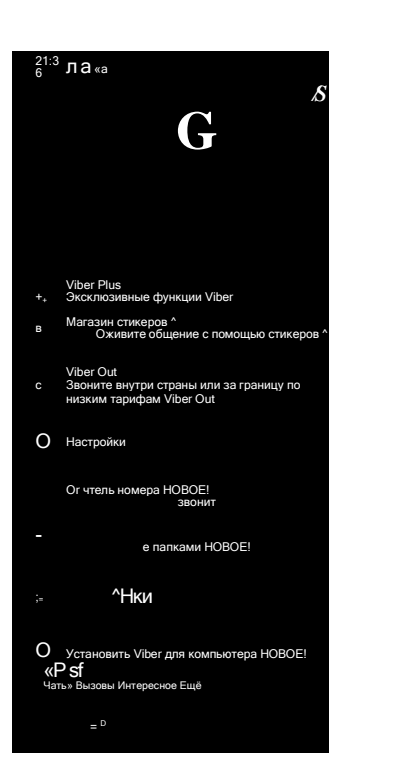

| <- Настройки      |  |
|-------------------|--|
| A<br>Viber Plus Q |  |
| Учётная запись    |  |
|                   |  |

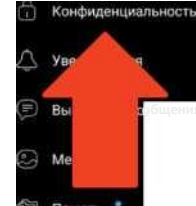

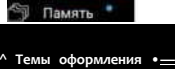

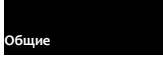

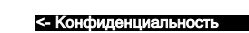

Статус присутствия / сообщений

Двухэтапная проверка Создайте PIN-код для защиты учётной

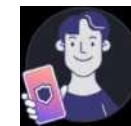

21:37 DI & II 8

Показыссю оосо дату рождения Уведомлять друзей о вашем дне рождения Автопроверка на спам Разрешить Viber проверять сообщения от неизвестных пользователей на

Использовать peer-topeer Технология peer-to-peer улучшает качество связи, но раскрывает собеседникам ваш 1Р-адрес, Разрешить рекомендации Предлагать ваш контакт пользователям Viber, которые могут вас знать

Верифицировать контакты Включите, чтобы настроить дополнительные параметры

#### Двухэтапная проверка

Для дополнительной защиты, <u>включите</u> двухэтапную проверку, создав PIN-код для учётной записи. PIN-код потребуется при повторной регистрации вашего

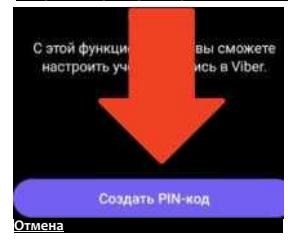

## Как настроить двухфакторную аутентификацию в WhatsApp:

- 1. Настройки
- 2. Аккаунт
- 3. Двухшаговая проверка

### **O**WhatsApp

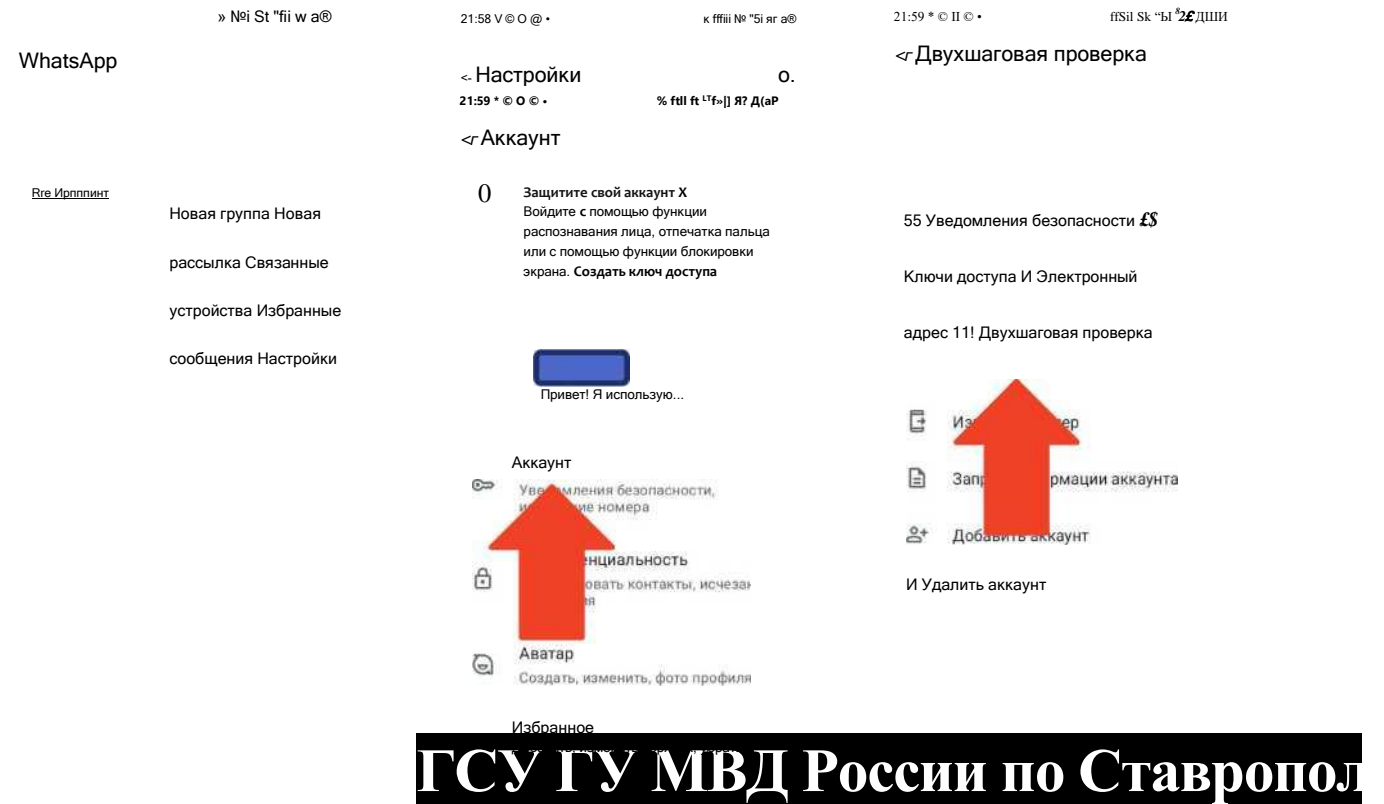

Ш така сбан налагият

Чтобы обеспечить дополнительный уровень безопасности, включите двухшаговую проверку, которая будет требовать PIN при повторной регистрации вашего номера в WhatsApp. Подробнее